## Lies mich!

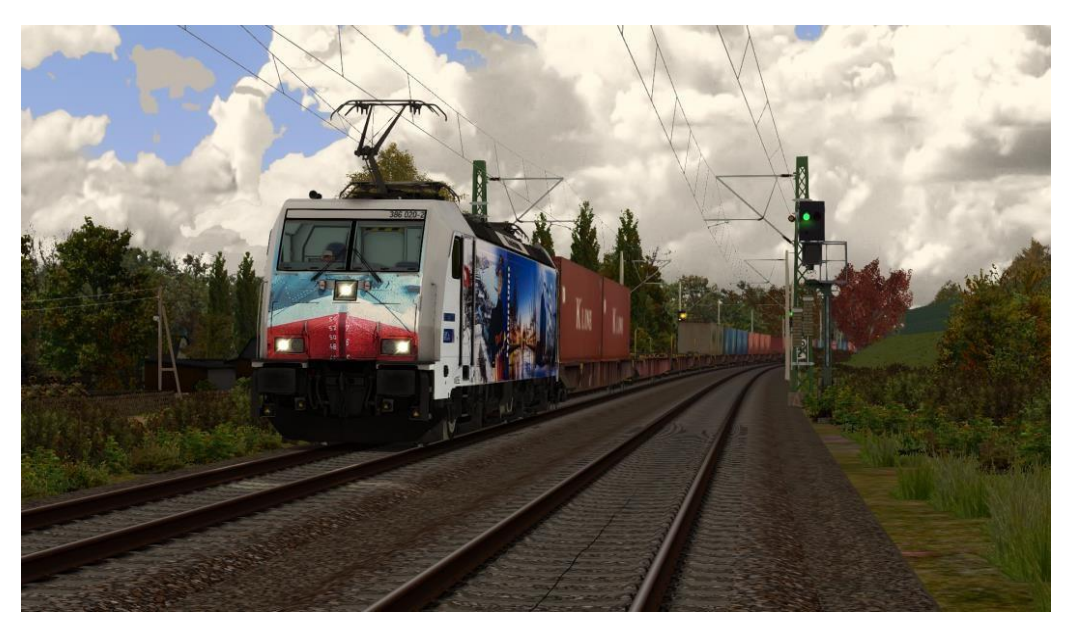

Repaint - Name: Metrans 386 020-2 Fahrzeug: Traxx - class 386 Ersteller: MarkusRW (Oberstromanzeige) Version: 2.9

## Installation:

- 1. Die Datei RWP installieren mit Utilities!
- 2. Gehe in: Assets\Kal000px\386pack01\RailVehicles\Electric\MT 386 018
- 3. Und kopiere 386.GeoPcDx
- 4. Gehe in: Assets\Kal000px\386pack01\RailVehicles\Electric\MT 386 020
- 5. füge es ein
- 6. Fertig!
- 2.1. Gehe in: Assets\Kal000px\386pack01\RailVehicles\Electric
- 2.2. und einfach die "Install\_BR386\_020.bat" ausführen.
- 3. Fertig!